# **DISEQUAZIONI DI PRIMO GRADO**

Ε

# **PROBLEMI DI SCELTA**

Cavicchi Marilena – ISIT Bassi Buratti di Cento (FE) - cavicchi.m@isit100.fe.it

# Indice

| Presentazione                                | Pag. 1  |
|----------------------------------------------|---------|
| Descrizione fasi                             | Pag. 3  |
| Verifica                                     | Pag. 13 |
| Osservazioni e commenti alla sperimentazione | Pag. 14 |

## **Presentazione**

Gli allievi del biennio solitamente hanno difficoltà ad associare il grafico di una funzione lineare y = ax+b allo studio del segno di un binomio del tipo ax+b; quindi scopo dell'unità didattica è appunto quello di introdurre lo studio delle disequazioni lineari a partire da un semplice problema di scelta di argomento economico e di dedurre dal confronto tra i grafici delle due funzioni lineari ottenute un esempio di applicazione delle disequazioni di primo grado come confronto dei valori di due funzioni lineari.

L'unità didattica viene proposta per il secondo anno di un istituto tecnico commerciale.

### PREREQUISITI

- Nozioni di geometria analitica con particolare riferimento alla retta;
- Teoria sulle equazioni di primo grado;
- Classificazione delle equazioni;
- Conoscenza degli ambienti [Y=], [GRAPH], [TABLE];
- Numeri reali e loro rappresentazione sulla retta;
- Relazione di disuguaglianza tra due numeri e capacità di saper confrontare due numeri dati;
- Saper distinguere tra i simboli >  $e \ge$ , <  $e \le$ ;
- Proprietà delle disuguaglianze.

### **OBIETTIVI**

- 1. Risolvere disequazioni di primo grado tabulando i valori della funzione lineare e tracciando il grafico della retta
- 2. Utilizzare la funzione lineare come modello di un problema;
- 3. Problema di scelta tra due alternative.

### ATTIVITÀ

| FASI | TEMPI E METODI                            | MODALITA' DI<br>UTILIZZO<br>DELLA TI89                                                                                         | CONTENUTI                                                                                                    | ATTIVITA'                                                                                                    |
|------|-------------------------------------------|----------------------------------------------------------------------------------------------------|----------------------------------------------------------------------------------------------------|----------------------------------------------------------------------------------------------------|
| 1°   | 2 ore: lezione guidata<br>+ esercitazione | <ul> <li>L'insegnante<br/>usa la calcola-<br/>trice con il<br/>view-screen</li> <li>1 calcolatrice<br/>per studente</li> </ul> | <ul> <li>Addestramento<br/>all'uso della TI89</li> <li>Ambiente HOME</li> <li>Ambiente Y=</li> <li>Ambiente<br/>GRAPH</li> <li>Ambiente<br/>TABLE</li> </ul> | <ul> <li>L'insegnante<br/>fornisce le spie-<br/>gazioni ed i prin-<br/>cipali comandi</li> <li>Gli allievi ese-<br/>guono le eser-<br/>citazioni seguen-<br/>do le schede di<br/>lavoro</li> </ul> |

| FASI       | TEMPI E METODI                            | MODALITA' DI                  |   | CONTENUTI                                                                                                    |   | ATTIVITA'                                                                                                    |
|------------|-------------------------------------------|-------------------------------|---|----------------------------------------------------------------------------------------------------|---|----------------------------------------------------------------------------------------------------|
|            |                                           | UTILIZZO<br>DELLA TI89        |   |                                                                                                    |   |                                                                                                    |
| 2°         | 2 ore: lezione guidata<br>+ esercitazione | • 1 calcolatrice per studente | • | Uso della calco-<br>latrice per tabula-<br>re i valori di una<br>funzione che sia il<br>modello di un<br>problema | • | Problemi scelti<br>dal libro di testo;<br>funzioni di cui<br>tabulare i valori<br>con Window;                                          |
|            |                                           |                               | • | Rappresentare<br>graficamente le<br>funzioni così<br>costruite                                                    | • | Modificare<br>XMIN e XMAX                                                                                                    |
| <b>3</b> ° | 2 ore: lezione guidata<br>+ esercitazione | • 1 calcolatrice per studente | • | Rappresentare 2<br>funzioni nello<br>stesso grafico                                                               | • | Determinare il<br>punto di inter-<br>sezione delle due<br>funzioni lineari<br>come soluzione<br>di un sistema<br>(istruzione<br>SOLVE) |
| 4°         | 2 ore: lezione guidata<br>+ esercitazione | • 1 calcolatrice per studente | • | Confronto delle<br>ordinate delle due<br>funzioni anche<br>con l'istruzione<br>TABLE                              |   |                                                                                                    |
| 5°         | <b>1 ora</b> : prova di<br>verifica       | • 1 calcolatrice per studente | • | Prova di verifica<br>sommativa sulle<br>attività svolte                                                           |   | • Viene fornita<br>dall'insegnan<br>te la scheda<br>di lavoro in-<br>dividuale al-<br>legata.                                          |

### PRIMA FASE

Le prime due ore di lezione sono state svolte seguendo le schede fornite al corso d'aggiornamento dal professor Sebastiano Cappuccio in riferimento agli ambienti :HOME, GRAPH e TABLE per imparare ad utilizzare i principali ambienti della calcolatrice, i tasti principali, l'inserimento delle funzioni lineari , la loro rappresentazione grafica e la tabella dei valori.

#### Accensione e spegnimento della TI-89

Per accendere la TI-89 premere ON; per spegnerla premere 2nd [OFF]

#### Tasti

Altri tasti importanti sono: ENTER, presente addirittura in tre diverse posizioni della tastiera per maggior comodità dell'Utente, il tasto APPS che serve per accedere ai diversi ambienti disponibili, ESC con funzioni simili al tasto omonimo di un PC, ( (diamond) e 2nd, rispettivamente di colore verde e giallo, che servono in combinazione con altri tasti per accedere a particolari funzioni disponibili da tastiera e caratterizzate dal colore corrispondente.

Altri tasti di uso frequente sono:  $\boxed{CLEAR}$ , che cancella l'intera linea in cui si trova il cursore, e [ $\leftarrow$ ] (*backspace*) vicino alla barra spaziatrice, per cancellare il carattere alla sinistra del cursore.

Manca ovviamente una unità di memoria di massa, però le funzioni, i programmi, i dati, le immagini, sono mantenuti costantemente in memoria (circa 70 Kb) anche a macchina spenta, finché non si decide, con un esplicito comando, di cancellarli, tutti o in parte.

#### Lo schermo base

Alla prima accensione della ti-89 Plus, viene visualizzato lo schermo base. Lo schermo base permette di eseguire istruzioni, calcolare espressioni e visualizzare i risultati.

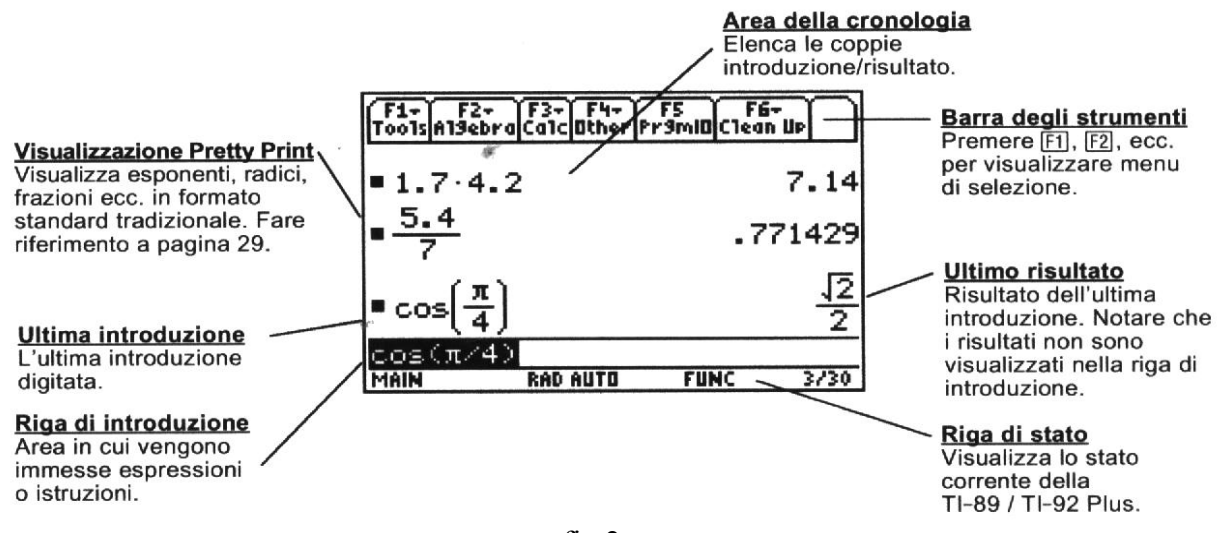

fig.2

La figura 2 mostra lo schermo di calcolo *Home;* nella parte superiore appaiono i menu a tendina, richiamabili con i corrispondenti tasti funzione. Nella parte principale dello schermo *(area storica)* sulla sinistra appare l'espressione digitata e sulla destra il risultato dell'espressione che viene automaticamente semplificata. Questa coppia espressione/risultato si chiama, nella terminologia della TI-92, *coppia storica*.

La linea sottostante è la linea di *editing; qui* le espressioni vanno digitate in forma lineare, cioè con un uso appropriato delle parentesi per rappresentare su una sola linea tutta l'espressione. Si noti tuttavia che l'espressione viene rappresentata sullo schermo nel normale formato di scrittura dell'algebra *(pretty print)*.

La linea più in basso è la *linea di stato* che reca alcune indicazioni sullo stato attuale della macchina.

Ad ogni nuova digitazione, le precedenti coppie storiche vengono spinte verso l'alto fino a scomparire dallo schermo. Restano comunque accessibili premendo ripetutamente il bottone direzionale verso l'alto.

#### Capacità grafiche

Anche se, come si è detto, le dimensioni dello schermo non sono elevate, è possibile ottenere grafici soddisfacenti; vedremo nelle prossime schede numerose applicazioni con l'uso della grafica e con la

descrizione dei comandi per ottenerli.

#### Immissione di un numero negativo

Un altro aspetto interessante dell'uso delle calcolatrici per il calcolo di espressioni è la distinzione che in esse viene fatta tra il simbolo "*meno binario*" (simbolo di sottrazione tra due numeri o espressioni) ed il simbolo "*meno unario*" (detto anche "simbolo di negazione"). Così per eseguire 5 - 2 dovrà, essere usato il *meno binario*, per digitare il numero negativo -3 dovrà essere usato il *meno unario*.

Questa distinzione permette di riflettere sul significato contestuale delle "parole" : il simbolo - può assumere significati diversi così come in italiano la parola "sale" assume significati (o addirittura, funzioni sintattiche) diversi a seconda del contesto (metti poco sale nella minestra", "il prezzo della benzina sale continuamente", "le sale del palazzo furono aperte per una festa").

#### Moltiplicazione e variabili

Come è noto con la TI-89 è possibile, tra l'altro. calcolare espressioni simboliche, oltre che numeriche.

Il linguaggio da utilizzare è lo stesso "lineare" già descritto. Merita qualche precisazione il fatto che gli identificatori di variabili possono essere lunghi fino a 8 caratteri e non c'è la possibilità, di predisporre l'uso di variabili con una sola lettera. Quindi il simbolo di moltiplicazione tra due variabili deve essere digitato esplicitamente, altrimenti le variabili vengono interpretate con una unica variabile.

Per scrivere il monomio: 3ab bisogna digitare 3a \* b; il monomio appare nello schermo home nella forma  $3 \cdot a \cdot b$  si noti che TI-92 è abbastanza "intelligente" da capire che il numero 3 è il coefficiente di tale monomio e inserisce automaticamente il simbolo di moltiplicazione tra questo e le variabili.

Non vale però la proprietà commutativa del prodotto tra coefficienti e variabili, qualora questo sia sottinteso: ad esempio, mentre la scrittura 3a viene interpretata come prodotto tra il coefficiente 3 e la variabile a, la scrittura a3 viene interpretata come la variabile di nome "a3"

| Per:                                                                                         | Azione:                                                                  |
|----------------------------------------------------------------------------------------------|--------------------------------------------------------------------------|
| Eliminare il contenuto dell'area della<br>cronologia e cancellare tutte le coppie<br>salvate | Premere F1 e selezionare 8:Cancella schermo princ                        |
| Cancellare una determinata coppia<br>introduzione/risultato                                  | Spostare il cursore sull'introduzione o sul risultato. Premere 🖛 o CLEAR |

| PASSAGGI                                   | TASTI DA PREMERE         | VISUALIZZAZIONE                                                                                                    |
|--------------------------------------------|--------------------------|----------------------------------------------------------------------------------------------------|
| 2+3                                        | 2 +3 ENTER               | La semplificazione è automatica                                                                                                    |
| 5-7                                        | 5-7 [ENTER]              | Si usi il "meno binario"                                                                                                    |
| -7+5                                       | (-))7(+)5 (ENTER)        | Si sbagli volutamente usando il "meno binario":<br>essendo questo un operatore binario, la TI-92 lo<br>interpreta come valore da sottrarre al precedente<br>risultato risp(1) ( cioè "risposta 1", vale a dire la<br>precedente risposta)                                                          |
| 5-7                                        | 5-7 ENTER                | Si sbagli volutamente usando il "meno unario": la TI-92 lo interpreta come prodotto tra il numero positivo 5 ed il numero negativo –7                                                                                                    |
| $9 \times (-7)$                            | 9×(-)7 ENTER             | Ma 9×-7 visualizza messaggio di errore                                                                                                    |
| 12:3                                       | 12÷3 ENTER               |                                                                                                    |
| $\left[\left(2+3\right)\cdot 5-4\right]^2$ | ((2+3) ≥5 -4)^2<br>ENTER | <ul> <li>Anche se in tastiera sono presenti vari tipi di parentesi,<br/>nelle espressioni si usano solo le tonde ( le quadre e le<br/>graffe servono per altri scopi).</li> <li>L'operazione di elevamento a potenza deve essere<br/>esplicitamente indicata dall'operatore ^ ( accento</li> </ul> |

Esercitazione l- Calcolo numerico in N

## Esercitazione 2- Calcolo numerico in Q

| 12 0 |                                               |                                                            |
|------|-----------------------------------------------|------------------------------------------------------------|
| 12:8 | $12[\div]8$ [ENTER]                           | Il risultato viene fornito,                                |
|      |                                               | automaticamente semplificato, in                           |
|      |                                               | forma frazionaria e non in forma                           |
|      |                                               | dogimalo                                                   |
|      |                                               | decimale                                                   |
| 12:8 | $12[\div]8$ [ENTER]                           |                                                            |
|      |                                               |                                                            |
|      | Per stabilire l'impostazione del              |                                                            |
|      | risultato numerico di un calcolo o di una     | Premere MODE                                               |
|      | formula devi ricorrere al comando MODE        |                                                            |
|      |                                               |                                                            |
|      |                                               | ( F1 , Y F2 , Y F3 )                                       |
|      |                                               | Pag 1 Pag 2 Pag 3<br>Graf EUNZIONE+                        |
|      |                                               | Cartella corrente. tab2→                                   |
|      |                                               | Angolo                                                     |
|      | <b>MODE</b> visualizza la finestra di dialogo | Formato esponenz NUKMHLL⇒<br>Formato complesso. REALE→     |
|      | MODE, in cui sono elencati i modi e le        | Formato vettoriale RETTANGOLARE→<br>▼ Stampa standard ON→  |
|      | rispettive impostazioni correnti.             | (Enter=SALU) (ESC=ANNUL                                    |
|      | L'impostazione di default è                   | 1120 103320720×100                                         |
|      | ESATTO/APPROS=AUTO                            | e poi con il cursore ⊙ posizionarsi su                     |
|      |                                               | Esatto/Appross selezionare                                 |
|      | ESATTO tutti i risultati diversi da un        | con il cursore A APPROSSIMATO                              |
|      | numero intero cono viguelizzati in forma      | ENTER                                                      |
|      | fumero muero sono visualizzati in torma       |                                                            |
|      | Irazionaria o simbolica                       |                                                            |
|      | APPRUSSIMATU-tutti i risultati numerici,      |                                                            |
|      | dove possibile, vengono visualizzati come     | Pág 1 Pág 2 Pág 3                                          |
|      | numeri in virgola mobile (decimale)           | ▲ Stampa standard ON→<br>Schermo suddiviso. INTERD→        |
|      | AUTO- Utilizza, dove possibile, il formato    | Appl. schermo 1 Stats/List Editor+                         |
|      | ESATTO se l'introduzione include un           | A PARTICIPAL AND A CONTRACTOR AND A CONTRACTOR             |
|      | separatore decimale viene utilizzato il       | ONSIDE ZUDVUUUUU NORTEEREM<br>Oxingelschermuuu <u>1919</u> |
|      | formate ADDDOSSTMATO                          | ▼Esatto/Appross 1:AUTO<br>2:ESATTO                         |
|      |                                               |                                                            |
|      |                                               | DIGITARE O USARE ++++ CINVIDJ=OK E CESCJ=ANNULLA           |
| 1    |                                               |                                                            |

|                                                                                                    | • Per stabilire il grado di approssimazione si può scegliere il numero di decimali con il tasto MODE | <ul> <li>Premere MODE</li> <li>con il cursore </li> <li>posizionarsi su Mostra<br/>cifre selezionare con il<br/>cursore </li> <li>MOBILE 2, oppure,<br/>MOBILE 3 (secondo quante<br/>cifre si vuole dopo la virgola)</li> <li>ENTER</li> </ul>                                                                                                    |
|----------------------------------------------------------------------------------------------------|----------------------------------------------------------------------------------------------------|----------------------------------------------------------------------------------------------------|
| $\frac{3+4}{5-3}$                                                                                        | (3+4) ÷(5-3) ENTER                                                                                   | Dato che l'editor è lineare, è<br>obbligatorio l'uso delle parentesi<br>per delimitare numeratore e<br>denominatore. L'espressione<br>digitata appare sullo schermo nel<br>formato "tradizionale"                                                                                                    |
| $\sqrt{2}$                                                                                               | [2nd × 2)                                                                                            | Il simbolo di radice si ottiene<br>premendo [2nd] e il segno di<br>moltiplicazione. Tuute le funzioni<br>richiedono l'argomento chiuso tra<br>parentesi; la 1° parentesi viene<br>inserita automaticamente; l'utente<br>dovrà digitare direttamente solo<br>la seconda. Si noti che<br>l'operazione non viene eseguita:<br>TI-92 opera di norma in forma<br>radicale |
| Calcolare $\sqrt{2}$ con la migliore approssima-<br>zione possibile                                      | [2nd] × 2)                                                                                           | Con il tasto MODE si accede alla<br>finestra di dialogo per<br>predisporre le varie impostazioni                                                                                                    |
| $\left[\left(\frac{2}{3}\right)^2 \cdot \left(\frac{2}{3}\right)\right]^{-1} + \left(\frac{5}{8}\right)$ | ((2÷3)^2×(2÷3))^(-)1+5÷8<br>ENTER                                                                    | Si ricordi che per elevare alla –1<br>si deve utilizzare il "meno<br>unario"                                                                                                    |

### Esercitazione 3- Calcolo simbolico

| Semplificare             |                                                    | L'espressione viene calcolata                         |
|--------------------------|----------------------------------------------------|-------------------------------------------------------|
| l'espressione simbolica  |                                                    | simbolicamente, vale a dire senza che sia             |
| a+3b+2a -5b              |                                                    | stato assegnato alcun valore alle variabili a         |
|                          |                                                    | e b. Si noti che non è necessario indicare            |
|                          |                                                    | esplicitamente il simbolo di moltiplicazione          |
|                          |                                                    | tra il coefficiente e la variabile; il puntino        |
|                          |                                                    | che indica il simbolo di moltiplicazione è            |
|                          |                                                    | inserito automaticamente dalla TI-92                  |
| Sviluppare l'espressione | F2, con $\odot$ seleziona 3:espandi,               | E' obbligatorio chiudere la parentesi che             |
| $(a+b)^2$                | digita $(a + b)^2$ ENTER                           | racchiude l'argomento di espandi                      |
| Calcolare il             | F2, con $\odot$ seleziona 3:espandi,               | Il simbolo di moltiplicazione può essere              |
| prodotto notevole        | $\overline{\text{digita}}$ (a + 3b)(a - 3b)) ENTER | omesso                                                |
| (a+3b)(a-3b)             |                                                    |                                                       |
| Scomporre in fattori il  | F2, con $\odot$ seleziona 2:fattori,               | Si noti che il simbolo di moltiplicazione tra         |
| polinomio                | digita $(3a^{2}+3b^{2}-6a*b))$                     | le variabili <i>a</i> e <i>b</i> questa volta non può |
| $3a^2 - 6ab + 3b^2$      | (ENTER)                                            | essere omesso: se non compare, la stringa             |
|                          |                                                    | ab viene interpretata come identificare di            |
|                          |                                                    | una nuova variabile.                                  |

| Semplificare la frazione algebrica:                                       | $(a^2 - b^2) \div (a - b)$<br>[ENTER]                                                                                                    | La TI-92 semplifica automaticamente la frazione                                                                                                    |
|---------------------------------------------------------------------------|----------------------------------------------------------------------------------------------------|----------------------------------------------------------------------------------------------------|
| $\frac{a^2-b^2}{a-b}$                                                     |                                                                                                    |                                                                                                    |
| Sommare le frazioni<br>algebriche:<br>$\frac{a-1}{a+2} - \frac{a+5}{a-2}$ | <ul> <li>(a-1) ÷ (a+2) - (a+5) ÷ (a-2)</li> <li>premi 2nd ④ per riportarti all'inizio della linea di editing e premi</li> <li>F2, seleziona 2:fattori(</li> <li>premi 2nd ④ per riportarti alla fine dell'espressione e digita una parentesi), infine ENTER</li> </ul> | <b>fattori</b> ( <i>espressione1</i> ) restituisce la<br>scomposi-zione in fattori di espressione1<br>rispetto a tutte le sue lettere con<br>denominatore comune |
| Ripulire lo schermo                                                       | Premi F1, con 🕤 seleziona 8:Car                                                                                                    | ncella schermo princ ENTER                                                                                                    |

### Esercitazione 4- Risoluzione di equazioni

| Risolvere l'equazione:                                                                                                    | Premere F2, con 🕞 seleziona 1 risolvi(                       | Viene inserito il      |
|----------------------------------------------------------------------------------------------------|--------------------------------------------------------------|------------------------|
| 2x-3 = x+4                                                                                                    | digita equazione $2x-3=x+4$ , x)                             | comando risolvi(       |
|                                                                                                    | ENTER                                                        | Il secondo             |
|                                                                                                    |                                                              | argomento di risolvi   |
|                                                                                                    |                                                              | è x che è la variabile |
|                                                                                                    |                                                              | rispetto alla quale    |
|                                                                                                    |                                                              | vogliamo risolvere     |
|                                                                                                    |                                                              | l'equazione, questo    |
|                                                                                                    |                                                              | non può essere         |
|                                                                                                    |                                                              | omesso                 |
| Risolvere l'equazione:                                                                                                    | Premere F2, con 🕞 seleziona 1:risolvi(                       | L'equazione            |
| 2x-5 = 2(6+x)                                                                                                    | digita equazione $2x-5=2(6+x)$ , x)                          | impossibile viene      |
|                                                                                                    | ENTER                                                        | segnalata dal          |
|                                                                                                    |                                                              | booleano false         |
| Risolvere l'equazione:                                                                                                    | Premere F2, con $\bigcirc$ seleziona <i>1: risolvi</i> (     | L'equazione            |
| 2x-5 = 2(6+x)                                                                                                    | digita equazione $2x+1=2(3+x)-5$ , x)                        | indeterminata          |
|                                                                                                    | ENTER                                                        | (identità) viene       |
|                                                                                                    |                                                              | segnalata dal          |
|                                                                                                    |                                                              | booleano vero          |
|                                                                                                    |                                                              |                        |
| Risolvere l'equazione della verifica:                                                                                                    | Premere $[F2]$ , con $\bigcirc$ seleziona <i>1:risolvi</i> ( | La soluzione è:        |
| $\left \frac{2x-8}{2x-8}+1+\frac{32}{2x}x=(3-x)^2-(x-1)(x+1)\right $                                                                                                    | digita equazione:                                            |                        |
| 3  3  (2  1)  (1  2)  (1  2)  (1  2)  (1  2)  (1  2)  (1  2)  (1  2)  (1  2)  (1  2)  (1  2)  (1  2)  (1  2)  (1  2)  (1  2)  (1  2)  (1  2)  (1  2)  (1  2)  (1  2)  (1  2)  (1  2)  (1  2)  (1  2)  (1  2)  (1  2)  (1  2)  (1  2)  (1  2)  (1  2)  (1  2)  (1  2)  (1  2)  (1  2)  (1  2)  (1  2)  (1  2)  (1  2)  (1  2)  (1  2)  (1  2)  (1  2)  (1  2)  (1  2)  (1  2)  (1  2)  (1  2)  (1  2)  (1  2)  (1  2)  (1  2)  (1  2)  (1  2)  (1  2)  (1  2)  (1  2)  (1  2)  (1  2)  (1  2)  (1  2)  (1  2)  (1  2)  (1  2)  (1  2)  (1  2)  (1  2)  (1  2)  (1  2)  (1  2)  (1  2)  (1  2)  (1  2)  (1  2)  (1  2)  (1  2)  (1  2)  (1  2)  (1  2)  (1  2)  (1  2)  (1  2)  (1  2)  (1  2)  (1  2)  (1  2)  (1  2)  (1  2)  (1  2)  (1  2)  (1  2)  (1  2)  (1  2)  (1  2)  (1  2)  (1  2)  (1  2)  (1  2)  (1  2)  (1  2)  (1  2)  (1  2)  (1  2)  (1  2)  (1  2)  (1  2)  (1  2)  (1  2)  (1  2)  (1  2)  (1  2)  (1  2)  (1  2)  (1  2)  (1  2)  (1  2)  (1  2)  (1  2)  (1  2)  (1  2)  (1  2)  (1  2)  (1  2)  (1  2)  (1  2)  (1  2)  (1  2)  (1  2)  (1  2)  (1  2)  (1  2)  (1  2)  (1  2)  (1  2)  (1  2)  (1  2)  (1  2)  (1  2)  (1  2)  (1  2)  (1  2)  (1  2)  (1  2)  (1  2)  (1  2)  (1  2)  (1  2)  (1  2)  (1  2)  (1  2)  (1  2)  (1  2)  (1  2)  (1  2)  (1  2)  (1  2)  (1  2)  (1  2)  (1  2)  (1  2)  (1  2)  (1  2)  (1  2)  (1  2)  (1  2)  (1  2)  (1  2)  (1  2)  (1  2)  (1  2)  (1  2)  (1  2)  (1  2)  (1  2)  (1  2)  (1  2)  (1  2)  (1  2)  (1  2)  (1  2)  (1  2)  (1  2)  (1  2)  (1  2)  (1  2)  (1  2)  (1  2)  (1  2)  (1  2)  (1  2)  (1  2)  (1  2)  (1  2)  (1  2)  (1  2)  (1  2)  (1  2)  (1  2)  (1  2)  (1  2)  (1  2)  (1  2)  (1  2)  (1  2)  (1  2 | (2x-8)/3+1+32x/8=                                            | x =                    |
|                                                                                                    | $(3-x)^2-(x-1/2)(x+1/2)$ , x)                                |                        |
|                                                                                                    | ENTER                                                        |                        |
|                                                                                                    |                                                              |                        |
| Cognome Nome                                                                                                    |                                                              |                        |
|                                                                                                    |                                                              |                        |
| Ripulire lo schermo Premi F1, con                                                                                                    | 🕞 seleziona 8:Cancella schermo pri                           | nc ENTER               |

Con il tasto MODE imposta modalità dei risultati: EXACT

| Risolvere l'equazione:<br>$\frac{3x+5}{3x+3} - \frac{2x-3}{2x-2} = 1 - \frac{2+x^2}{x^2-1}$         | Premere F2, con Seleziona<br>1: risolvi( digita equazione data e<br>infine digita , X) ENTER<br>risultato x=                                                                                                    | Viene inserito il<br>comando <i>risolvi(</i><br>Il secondo<br>argomento di risolvi<br>è x che è la variabile<br>rispetto alla quale<br>vogliamo risolvere<br>l'equazione questo      |
|----------------------------------------------------------------------------------------------------|----------------------------------------------------------------------------------------------------|----------------------------------------------------------------------------------------------------|
|                                                                                                    |                                                                                                    | non può essere<br>omesso                                                                                                    |
| Risolvere l'equazione:<br>$\frac{x+1}{x-3} - \frac{x-3}{2-x} = \frac{2x-1}{x-2} - \frac{2x+5}{x-3}$ | Premere F2, con $\odot$ seleziona <i>1:risolvi</i> (<br>digita equazione data e infine $, x$ )<br>ENTER                                                                                                    | Il risultato è x=                                                                                                    |
| Risolvere l'equazione:<br>$\frac{2(x+1)}{2x-1} - \frac{2(x+3)}{2x+1} = \frac{2+10x-4x^2}{4x^2-1}$   | Premere F2, con $\odot$ seleziona <i>1: risolvi</i> (<br>digita equazione , x) ENTER                                                                                                    | Il risultato<br>è                                                                                                    |
| Somma frazioni algebriche:<br>$\frac{a^2 - ab}{a + b} + \frac{a^2 + 2ab + b^2}{a^2 - b^2}$          | <ul> <li>(a<sup>2</sup>-ab) ÷ (a+b) + (a<sup>2</sup>+2ab+b<sup>2</sup>) ) ÷</li> <li>(a<sup>2</sup>-b<sup>2</sup>)</li> <li>premi 2nd ④ per riportarti all'inizio della linea di editing e premi</li> <li>F2, seleziona 2:fattori(</li> <li>premi 2nd ④ per riportarti alla fine dell'espressione e digita una parentesi ), infine ENTER</li> </ul> | <b>fattori</b> ( <i>espressio</i><br><i>ne1</i> ) restituisce la<br>scomposi-zione in<br>fattori di<br>espressione1 rispetto<br>a tutte le sue lettere<br>con denominatore<br>comune |

| Esercitazione 5- <b>Risoluzione di equazioni frazionarie</b> |  |
|--------------------------------------------------------------|--|
|--------------------------------------------------------------|--|

Risolvi :

$$(-2)^{2} : (-2)^{2} \cdot (-2)^{5} : (+2)^{3} = \left( \left( -\frac{2}{3} \right)^{2} \right)^{2} = \left( -\frac{1}{3} \right)^{2} \cdot \left( \frac{1}{3} \right)^{3} =$$

$$(\frac{2}{5})^{5} : \left( -\frac{2}{5} \right)^{3} = \left( -\frac{5}{6} \right)^{3} \cdot \left( \frac{1}{5} \right)^{5} = \left( -\frac{5}{12} \right)^{5} : \left( \frac{5}{4} \right)^{5} =$$

$$(-\left( -\frac{1}{2} \right)^{2} \right)^{3} = \left( \frac{5}{4} \right)^{-1} = \left( -\frac{3}{2} \right)^{-2} =$$

$$(-3)^{-2} = \left( -\frac{1}{5} \right)^{-1} = (-2)^{-3} =$$

### **SECONDA FASE**

Con gli strumenti forniti agli studenti la lezione precedente ho fatto impostare e risolvere graficamente i seguenti problemi tratti dal testo "Multi\_Format" Maraschini- Palma:

 Il prezzo richiesto da una azienda di trasporti per consegnare un voluminoso armadio è di 13€ più 2€ per il numero dei piani in cui si trova l'appartamento del cliente; scrivi e rappresenta graficamente la funzione che esprime la spesa sostenuta per il trasporto in funzione del numero di piani;

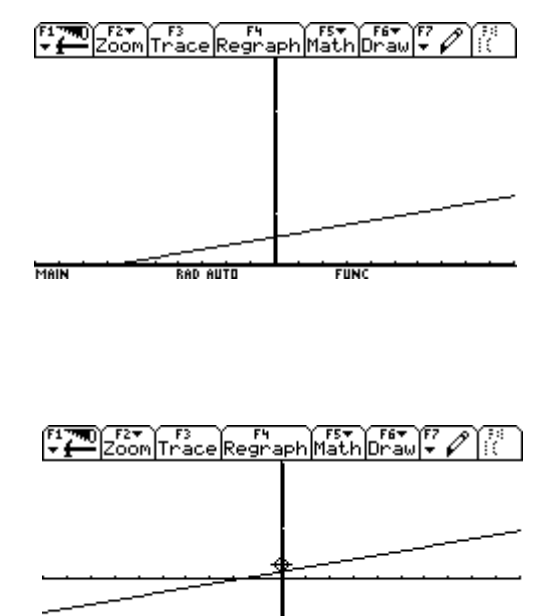

хс:0. ус:27.451 Маїм вар ацто Func

| s<br>S | F2<br>etup (S) |        | aa (Der) | Powlini | °e-a |
|--------|----------------|--------|----------|---------|------|
| ×      | y1             |        |          |         |      |
| 1.     | 15.            |        |          |         |      |
| 2.     | 17.            |        |          |         |      |
| 3.     | 19.            |        |          |         |      |
| 4.     | 21.            |        |          |         |      |
| 5.     | 23.            |        |          |         |      |
| 6.     | 25.            |        |          |         |      |
| 7.     | 27.            |        |          |         |      |
| 8.     | 29.            |        |          |         |      |
| x=8.   | •              |        | •        |         |      |
| MAIN   | BA             | D AUTO | F        | UNC     |      |

2. Una sarta che lavora in casa guadagna nell'arco di un mese 60€ fissi più 4,50€ per ogni pezzo cucito; esprimi la funzione che rappresenta il guadagno della sarta, rappresentala graficamente ed utilizzando la calcolatrice rispondi alla domanda: se in mese ha guadagnato600€, quanti pezzi ha cucito in quel mese?

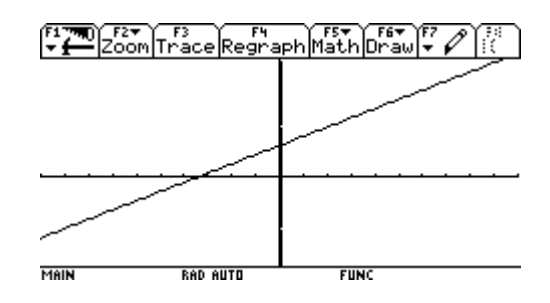

| [‡ <b>æ</b> ]s | etup (s) | u (kaiso | 10 (Dec 1 <sup>4</sup> 7 | ~lin' | "Pool |
|----------------|----------|----------|--------------------------|-------|-------|
| ×              | y2       |          |                          |       |       |
| 116.           | 582.     |          |                          |       |       |
| 117.           | 586.5    |          |                          |       |       |
| 118.           | 591.     |          |                          |       |       |
| 119.           | 595.5    |          |                          |       |       |
| 120.           | 600.     |          |                          |       |       |
| 121.           | 604.5    |          |                          |       |       |
| 122.           | 609.     |          |                          |       |       |
| 123.           | 613.5    |          |                          |       |       |
| x=120.         |          |          |                          |       |       |
| MAIN           | BA       | D AUTO   | FL                       | INC   |       |

3. Un rappresentante di piccole aspirapolvere in un mese guadagna 300€ fissi più una provvigione del 15% su ogni pezzo venduto, il cui costo per gli acquirenti è di 55€; imposta la funzione che esprime il guadagno e rispondi: quanto ha guadagnato in un mese se il suo incasso è stato di 1815€?

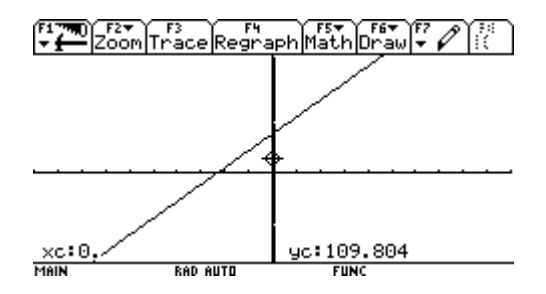

| F1770<br>▼∰Se | F2<br>etup(s) | Heade  | er Dell's | In  | n na l | ٦ |
|---------------|---------------|--------|-----------|-----|--------|---|
| X             | у3            |        |           |     |        | Γ |
| 179.          | 1776.8        |        |           |     |        | ] |
| 180.          | 1785.         |        |           |     |        | ] |
| 181.          | 1793.3        |        |           |     |        | 1 |
| 182.          | 1801.5        |        |           |     |        | 1 |
| 183.          | 1809.8        |        |           |     |        | 1 |
| 184.          | 1818.         |        |           |     |        | 1 |
| 185.          | 1826.3        |        |           |     |        | 1 |
| 186.          | 1834.5        |        |           |     |        | ] |
| y3(x)=1818    |               |        |           |     |        |   |
| MAIN          | RA            | D AUTO | FL        | INC |        |   |

4. Un commerciante guadagna in media 15€ per ogni articolo venduto meno 500€ di spese fisse al mese; imposta la funzione del guadagno e rispondi: quanti articoli deve vendere mensilmente per non essere in perdita?

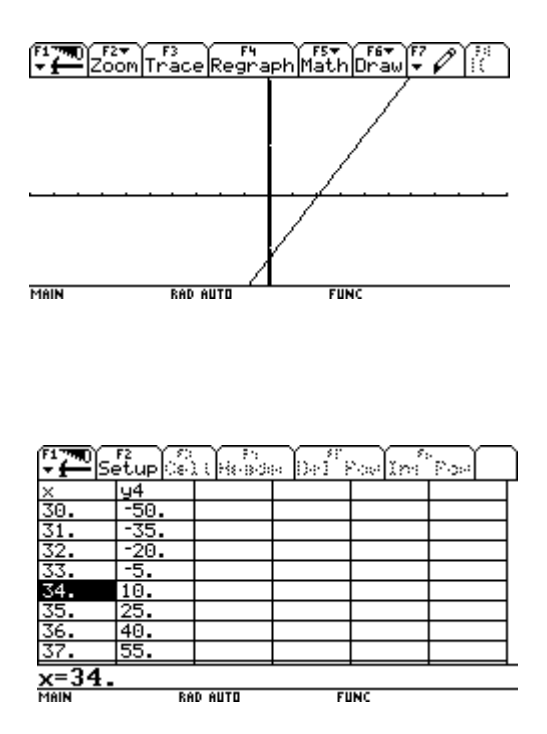

5. Un camper può essere affittato da una ditta A con le seguenti modalità: una quota fissa di 120€; una giornaliera di 45€; può essere invece affittato da una ditta B pagando una quota fissa di 25€ed una quota settimanale di 350€. Rappresenta graficamente le due situazioni e stabilisci quale delle due è più conveniente se si vuole affittare il camper per due settimane.

| Firm0 Firm0 Firm Zoom<br>xmin=10.<br>xmax=20.<br>xscl=1.<br>ymax=200.<br>yscl=10.<br>yscl=10.<br>xres=2. |          |      |
|----------------------------------------------------------------------------------------------------|----------|------|
| MAIN                                                                                                    | RAD AUTO | FUNC |

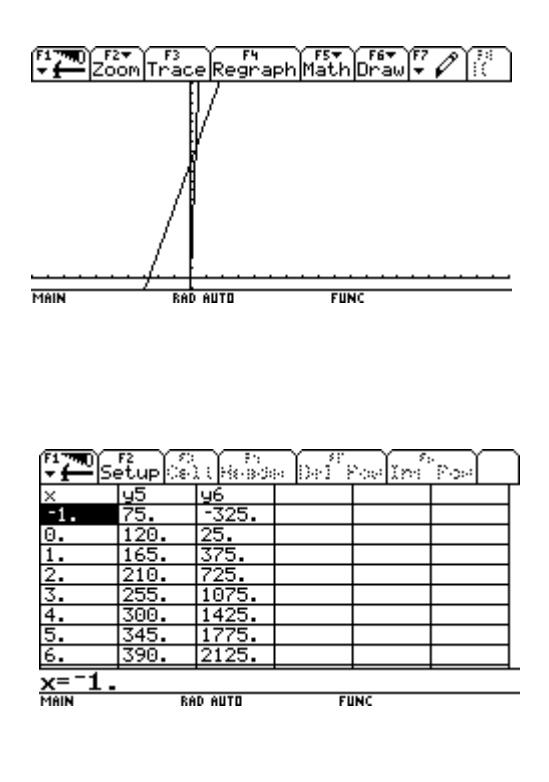

Quest'ultimo problema mi ha dato lo spunto per passare alla terza fase:

### **TERZA FASE**

Abbiamo rappresentato due funzioni nel piano cartesiano ed abbiamo determinato la soluzione grafica del sistema lineare dato dalle due equazioni;

### **QUARTA FASE**

Abbiamo poi confrontato le ordinate delle due funzioni nell'ambiente Table, osservando l'alternativa più conveniente anche dal punto di vista delle ordinate delle due funzioni.

## **QUINTA FASE**

Prova di verifica sulle attività svolte.

#### PROVA DI VERIFICA SVOLTA CON L'AUSILIO DELLA CALCOLATRICE GRAFICO-SIMBOLICA TI89

#### 1.AMBIENTE Y=EDITOR:

Definisci in y1(x) e y2(x) le funzioni che traducono il seguente problema di trasporto: per la spedizione di alcuni quantitativi di merce possono essere utilizzate due forme di trasporto. Il costo di ognuna si compone di una quota fissa ed una quota per ogni unità di merce ed è espressa dalle funzioni:

A : y=10x+500 B : y=8x+1200

#### 2.AMBIENTE GRAPH :

Traccia il diagramma cartesiano delle due funzioni e determina l'eventuale intersezione, evidenziandola con opportuni zoom ; riporta il grafico nello spazio sottostante.

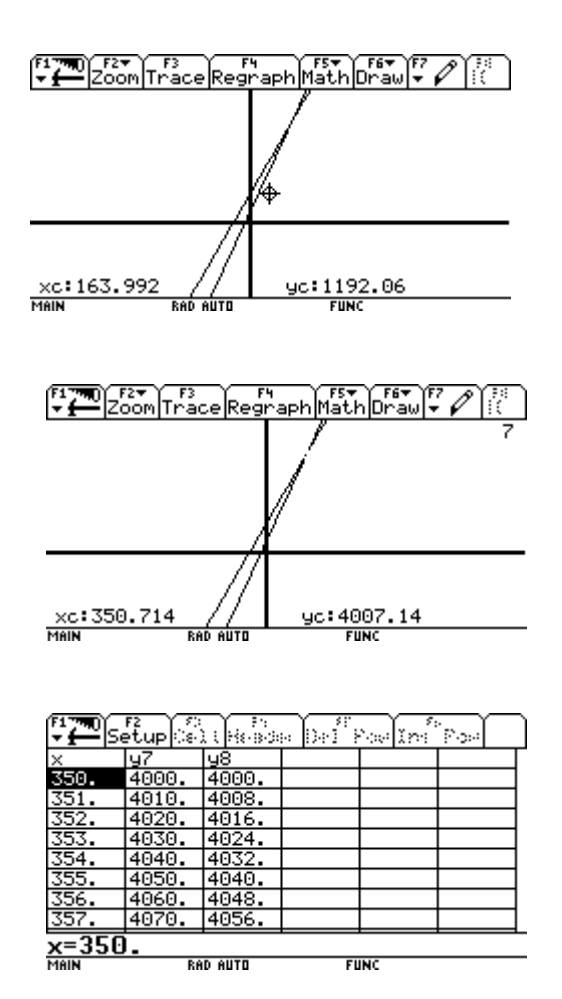

3: Risolvi il seguente problema:

Si chiede di determinare quale sia l'alternativa di costo minore al variare delle quantità x della merce da trasportare.

Suggerimento: utilizza oltre al grafico anche l'ambiente TABLE dal quale puoi avere la tabella dei valori delle due rette.

### OSSERVAZIONI E COMMENTI ALLA SPERIMENTAZIONE IN CLASSE

L'uso della calcolatrice grafico-simbolica TI-89 ha sicuramente interessato i ragazzi che hanno risposto molto positivamente al test sul gradimento loro somministrato sollecitandone l'utilizzo sistematico in classe anche per gli altri argomenti del programma.

I vantaggi che ne ho tratti sull'insegnamento della materia sono stati molteplici:

- I ragazzi più motivati hanno potuto utilizzare lo strumento per approfondire i concetti nuovi;
- Gli allievi si sono appassionati all'uso dello strumento ed hanno "fatto" loro stessi delle prove autonome per individuare delle proprietà;
- Anche i meno motivati attratti dalla novità hanno lavorato in classe con interesse.

Ritengo però che sia stato un limite il poter utilizzare per così breve tempo le calcolatrici e soprattutto il non avere dato la possibilità ai ragazzi di portala a casa e quindi di utilizzarla autonomamente anche nel lavoro domestico.

Bibliografia:

Walter Maraschini, Mauro Palma: MULTI FORMAT, vol .7 Sebastiano Cappuccio : Dispense fornite al corso d'aggiornamento. Corso ADT e cd fornito al corso d'aggiornamento.